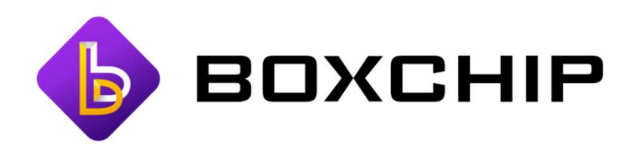

# Android Firmware Build Upgrade Instruction

For S900A Plus Only

Copyright ©2020 Boxchip Co., Ltd, all rights reserved

Mar. 2020

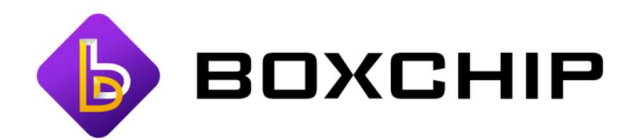

1. Download Android firmware package and unzip it, after unzip it should be as follow

database MP\_mt6739atv\_tvh30\_s900\_hexin\_dmr\_youyuan\_long\_cc\_128gbitp16d3

# 2. Download MTK USB Driver and unzip it, please get at followed linkage

For Win10

https://www.dropbox.com/s/vr7hthwhpk1okl1/Driver\_Auto\_Installer\_EXE\_v1.1352.00.rar?dl=0

For Win7

https://www.dropbox.com/s/no0dh5ug2gavjfj/mtk\_usb\_drv\_%E8%A7%A3%E5%86%B3win7\_xp%E5%AE%89%E 8%A3%85%E9%97%AE%E9%A2%98.zip?dl=0

After unzip, it should be as follow

| ]] mtk_usb_drv_解决win7_xp安装问题 |
|------------------------------|
|                              |
| InstallDriver                |

NOTE:

This step is using Windows 7 for the example. If you are using Windows 10, you may receive a system warning that the install has failed, please ignore the fail informing and go on with below steps.

### 3. Download the SP Flash Tool and unzip it, please get at followed linkage

https://www.dropbox.com/s/pobzyuczaq23mdf/SP\_Flash\_Tool\_exe\_Windows\_v5.1924.00.001 .zip?dl=0

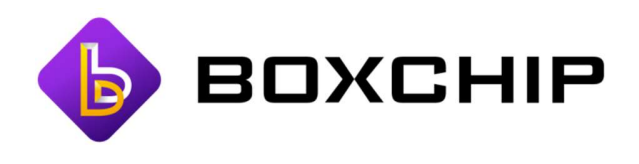

After unzip, it should be as follow

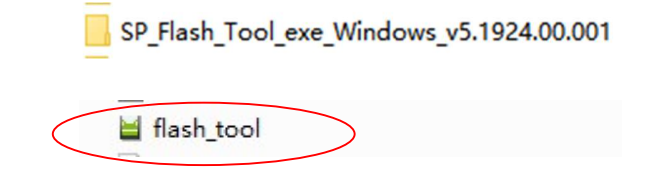

# 4. Open Flash Tool and select Scatter-loading File from firmware folder

| elcome             | Format               | Download                            | Readback              | Memory Test                                 | choos                                              | se from the flash tool                                           |              |
|--------------------|----------------------|-------------------------------------|-----------------------|---------------------------------------------|----------------------------------------------------|------------------------------------------------------------------|--------------|
| Dow                | nload                | Stop                                |                       |                                             | folder                                             |                                                                  |              |
| )ownloa<br>Scatter | ad-Agent<br>-loading | ware\S900A<br>File D:\rita <u>T</u> | 、+ 2019121<br>作资料\S70 | 6\firmware\SP_Flash_<br>DO软件\firmware\S900. | Tool_exe_Windows_v5.192<br>A+ 20191216\firmware\医欠 | 4.00.001\\MTK_AllInOne_DA.bin 📄<br>版标准 ppr_mt6739atv_tvh30_s 🗸 🤤 | choo<br>choo |
| Authent            | ication F            | ile                                 | n 🔶                   | othing needed                               | here                                               |                                                                  | choo         |
| Downlos            | ad Only              | •                                   |                       |                                             | choose                                             | from the firmware fo                                             | old          |
|                    | Name                 | Begin Add                           | ress                  | End Address                                 | Region                                             | Location                                                         | ^            |
| 🗹 pre              | eloader              | 0x000000000                         | 0 000000              | x00000000001c4f7                            | EMMC_BOOT1_BOOT2                                   | D:\rita工作资料\S700软件\firmware\                                     |              |
| 🗹 red              | covery               | 0x000000000                         | 108000 0              | x000000000d0339f                            | EMMC_USER                                          | D:\rita工作资料\S700软件\firmware\                                     |              |
| 🗹 ma               | d1img                | 0x000000009                         | 500000 0              | x000000000aa219bf                           | EMMC_USER                                          | D:\rita工作资料\S700软件\firmware\                                     |              |
| 🗹 ma               | d1dsp                | 0x00000000d                         | 500000 0              | x00000000db9118f                            | EMMC_USER                                          | D:\rita工作资料\S700软件\firmware\                                     |              |
| 🗹 spi              | mfw                  | 0x00000000e                         | 500000 0              | x000000000e506f2f                           | EMMC_USER                                          | D:\rita工作资料\S700软件\firmware\                                     |              |
| 🗹 ma               | upmfw                | 0x00000000e                         | 600000 0              | x000000000e601bdf                           | EMMC_USER                                          | D:\rita工作资料\S700软件\firmware\                                     |              |
| ⊠ lk               |                      | 0x000000010                         | c00000 0              | x0000000010c7e90f                           | EMMC_USER                                          | D:\rita工作资料\S700软件\firmware\                                     |              |
| 🗹 lk2              | 2                    | 0x000000010                         | d00000 0              | x0000000010d7e90f                           | EMMC_USER                                          | D:\rita工作资料\S700软件\firmware\                                     |              |
| 🗹 loa              | ader_ext1            | 0x000000010                         | e00000 0              | x0000000010e0cd4f                           | EMMC_USER                                          | D:\rita工作资料\S700软件\firmware\                                     |              |
| 🗹 loa              | ader_ext2            | 0x000000010                         | e10000 0              | x0000000010e1cd4f                           | EMMC_USER                                          | D:\rita工作资料\S700软件\firmware\                                     |              |
| 🗹 bo               | ot                   | 0x000000010                         | e20000 0              | x000000001154c39f                           | EMMC_USER                                          | D:\rita工作资料\S700软件\firmware\                                     |              |
|                    | 10                   | 0x000000012                         | 620000 0              | x0000000127243ef                            | EMMC USER                                          | D:\rita工作资料\\$700软件\firmware\                                    |              |

#### NOTE:

The first time to start up is a little longer after upgrading the firmware, about 3-5 minutes, as the system need to upload all the applications. It's totally normal.

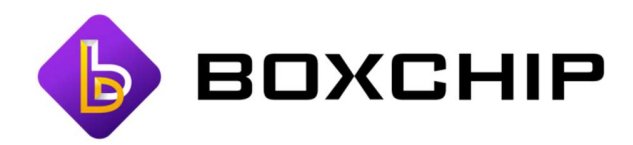

5. Choose "Firmware Upgrade" Mode

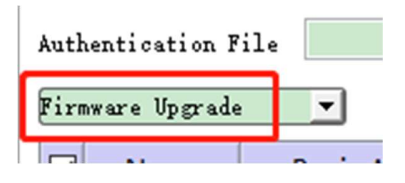

- 6. MUST keep unit is disconnected from PC and power off
- 7. Click "Download" button then connect unit to PC with USB cable

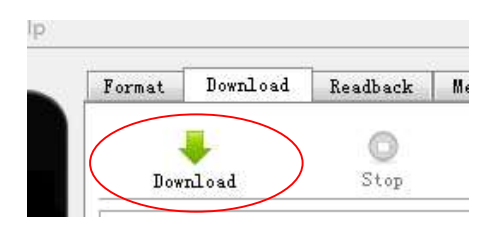

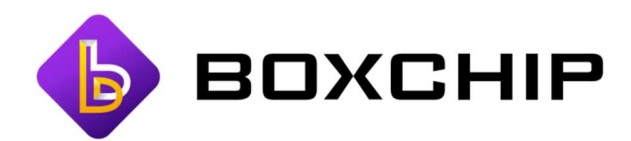

## 8. Wait several minutes for the update to complete, you will see a popup

#### message as below

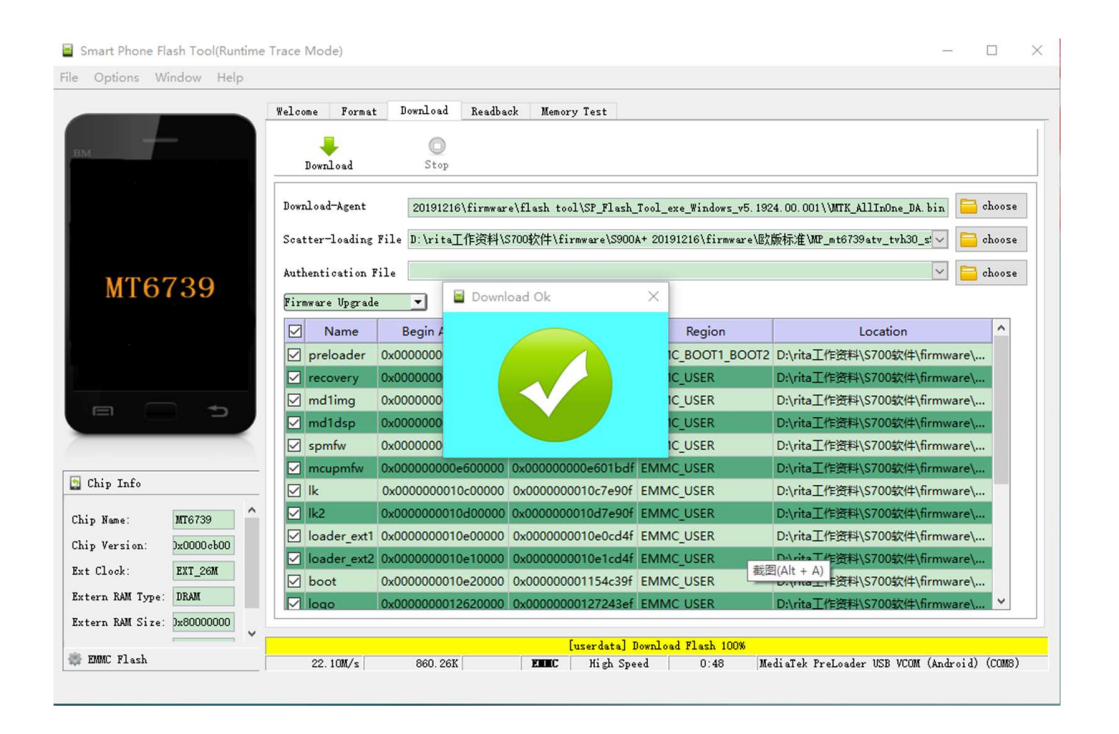

#### NOTE:

**1.** If there is no response in the flash tool when the unit is connected to the PC, please remove the USB cable from the unit, wait a few seconds and then reconnect.

2. If there is no response in the flash tool and you are using Windows 10 when the unit is connected to the PC, please wait a few more minutes than normal. Windows 10 sometimes takes longer for the firmware update tool to recognize the device. This is completely normal.

3. DO NOT disconnect USB cable while the update is ongoing.